# FUJITSU Cloud Service K5 PaaS PaaS Service Portal User Guide

Version 1.19 FUJITSU LIMITED

## Preface

## Purpose of This Document

This manual provides PaaS Portal operation procedures for using services provided by PaaS (hereafter referred to as K5 PaaS). FUJITSU Cloud Service K5

It is recommended that you also refer to the following manuals:

- K5 Portal User Guide
- IaaS Service Portal User Guide

## **Compliance with Export Control Regulations**

When exporting this document or providing it to a third party, check the export control laws and regulations of your country and the U.S. and take necessary procedures.

## Notices

- The contents of this manual are subject to change without notice.
- The contents of this manual shall not be reproduced without express written permission from FUJITSU LIMITED.
- FUJITSU LIMITED shall bear no responsibility for any claims of violation of a third party's patent or other rights arising from the use of the data described in this document.

## Document history

| Version | Date         | Edited places               | Description            |
|---------|--------------|-----------------------------|------------------------|
| 1.1     | Apr 27, 2016 | Contents                    | Change contents number |
|         |              | Chapter 3 – User            |                        |
|         |              | Information Management      |                        |
|         | May 10, 2016 | Preface (page 6)            | Change explanation     |
|         |              | 1.1 PaaS Portal Overview    |                        |
|         |              | Table 3: Input              |                        |
|         |              | Restrictions (page 8)       |                        |
|         |              | 1.2 Advisory Notes (page    |                        |
|         |              | 9)                          |                        |
|         |              | 2.1 Login (page 11)         |                        |
|         |              | 2.2.1 Adding a Service      |                        |
|         |              | Group (page 13)             |                        |
|         |              | 2.5 Stopping Services       |                        |
|         |              | (page 27)                   |                        |
|         |              | 3.1 Changing User Roles     |                        |
|         |              | (page 30)                   |                        |
|         | May 10, 2016 | Whole document              | Change document format |
| 1.2     | Jun 9, 2016  | Whole document              | Change screen images   |
|         |              |                             | Change screen name and |
|         |              |                             | button name            |
|         |              | 1.1.2 Essential Information | Change explanation     |
|         |              | for the use of the PaaS     |                        |
|         |              | Portal                      |                        |
|         |              | Table 2: Service Types      |                        |
|         |              | (page 7)                    |                        |
| 1.3     | July 7, 2016 | 2.3.1 Starting Use of a     | Add explanation        |
|         |              | Service (page 19)           |                        |
| 1.4     | Aug 1, 2016  | Whole document              | Change screen images   |
|         |              |                             | and add explanation    |
| 1.5     | Sep 9, 2016  | Whole document              | Change screen images   |
|         |              |                             | and add explanation    |
|         |              | 2.3.1 Starting Use of a     | Change explanation     |
|         |              | Service                     |                        |

| Version | Date         | Edited places                                                    | Description                                                             |
|---------|--------------|------------------------------------------------------------------|-------------------------------------------------------------------------|
|         |              | 2. 4.1 Changing the<br>Pricing Plan of the                       | Annotate a step                                                         |
| 1.6     | Sep 16, 2016 | Services In Use                                                  |                                                                         |
|         |              | Preface                                                          | Correction of erroneous description                                     |
| 1.7     | Sep 29, 2016 | Whole document                                                   | Change screen shots and modify explanations                             |
|         |              | 2.1.1 Logging In to the PaaS Portal                              | Add explanation on 'FAQ' and 'Documentation' tabs.                      |
| 1.8     | Oct 7, 2016  | 1.1.2 Essential<br>Information for the use of<br>the PaaS Portal | Add explanation                                                         |
| 1.9     | Oct 13, 2016 | Whole document                                                   | Change screen shots and modify explanations                             |
| 1.10    | Nov 25,2016  | 1.1.2 Essential Information<br>for the use of the PaaS<br>Portal | Add explanations and<br>change screen shots<br>corresponding to the new |
| 1.11    | Jan 23, 2017 | 1.1.2 Essential<br>Information for the use of<br>the PaaS Portal | Add explanation                                                         |
| 1.12    | Feb 28, 2017 | 1.1.2 Essential<br>Information for the use of<br>the PaaS Portal | Add explanation                                                         |
|         |              | Whole document                                                   | Replace picture images of Web GUI                                       |
| 1.13    | Mar 31, 2017 | 1.1.2 Essential<br>Information for the use of<br>the PaaS Portal | Add explanation                                                         |
| 1,14    | Apr 4, 2017  | 1.1.2 Essential<br>Information for the use of<br>the PaaS Portal | Add explanation                                                         |
|         |              | Chapter 4 Usage Fee                                              | Delete all                                                              |

| Version | Date         | Edited places               | Description          |
|---------|--------------|-----------------------------|----------------------|
| 1.15    | Apr 12, 2017 | 1.1.2 Essential             | Add explanation      |
|         |              | Information for the use of  |                      |
|         |              | the PaaS Portal             |                      |
| 1.16    | Apr 27, 2017 | 1.1.2 Essential Information | Add explanation      |
|         |              | for the use of the PaaS     |                      |
|         |              | Portal                      |                      |
|         |              | Table 2: Service Types      |                      |
| 1.17    | May 15, 2017 | 1.1.2 Essential Information | Add explanation      |
|         |              | for the use of the PaaS     |                      |
|         |              | Portal                      |                      |
|         |              | Table 2: Service Types      |                      |
|         |              | Table 3: Input              |                      |
|         |              | Restrictions                |                      |
| 1.18    | May 19, 2017 | 2.1.1 Logging In to the     | Change screen images |
|         |              | PaaS Portal                 |                      |
| 1.19    | Jun 16, 2017 | 1.1.2 Essential Information | Add explanation      |
|         |              | for the use of the PaaS     |                      |
|         |              | Portal                      |                      |
|         |              | Table 2: Service Types      |                      |

## Contents

| Preface   |                                                           | . 2 |
|-----------|-----------------------------------------------------------|-----|
| Document  | history                                                   | . 3 |
| Chapter 1 | - Preface                                                 | . 7 |
| 1.1 P     | aaS Portal Overview                                       | . 8 |
| 1.1.1     | PaaS Portal                                               | . 8 |
| 1.1.2     | Essential Information for the use of the PaaS Portal      | . 8 |
| 1.2 A     | dvisory Notes                                             | 13  |
| 1.2.1     | System Requirements                                       | 13  |
| 1.2.2     | Restricted Operations                                     | 13  |
| Chapter 2 | - Service Flow                                            | 14  |
| 2.1 L     | ogin                                                      | 15  |
| 2.1.1     | Logging In to the PaaS Portal                             | 15  |
| 2.2 N     | lanaging Service Group Information                        | 18  |
| 2.2.1     | Adding a Service Group                                    | 18  |
| 2.2.2     | Changing a Service Group                                  | 21  |
| 2.2.3     | Deleting a Service Group                                  | 24  |
| 2.3 S     | ervice Use                                                | 26  |
| 2.3.1     | Starting Use of a Service                                 | 26  |
| 2.3.2     | Using Services                                            | 33  |
| 2.4 N     | lanaging Services In Use                                  | 35  |
| 2.4.1     | Changing the Pricing Plan of the Service In Use           | 35  |
| 2.4.2     | Register a Client ID with a corresponding service         | 36  |
| 2.4.3     | Change the Client ID Password for a corresponding service | 38  |
| 2.5 S     | topping Services                                          | 40  |
| 2.5.1     | Stopping Services In Use                                  | 40  |
| Chapter 3 | - User Information Management                             | 41  |
| 3.1 C     | hanging User Roles                                        | 42  |
| 3.1.1     | Changing User Roles                                       | 42  |

# Chapter 1 - Preface

Topics:

- PaaS Portal Overview
- Advisory Notes

#### 1.1 PaaS Portal Overview

#### 1.1.1 PaaS Portal

The PaaS Portal is a portal site that provides access to the K5 PaaS Services. The PaaS Portal enables the operation of PaaS services and the management of the services in use.

#### 1.1.2 Essential Information for the use of the PaaS Portal

The following information is essential for the use of the PaaS Portal. The PaaS Portal can be used by the users registered with the K5 portal.

#### Role

Each user of the PaaS Portal is associated with specific authorization information called a "role" that controls the operations the user is authorized to perform on the PaaS Portal. All users of the PaaS Portal are assigned one of the following four roles.

#### Contractor

Users created during new registration for use of K5 services are assigned "Contractor". Contractors can perform the following operations: changing of other user's roles, starting the use of services, and updating the information on services in use. Procedure for changing a "Contractor" information requires applying change/cancel application form.

#### User

Users other than "Contractor" come under "User". Users are assigned either "Administrator" or "Developer". The roles of users registered to the K5 portal are "Developer" in the PaaS Portal.

#### Administrator

An "Administrator" can perform the same operations as a "Contractor".

## Developer

A "Developer" can refer to services in use (via links to each service) and the interim usage fee of the month.

| Operation                    | PaaS Portal Role |                |            |  |
|------------------------------|------------------|----------------|------------|--|
|                              | Contractor       | Usei           | ſS         |  |
|                              |                  | Administrators | Developers |  |
|                              |                  |                |            |  |
| 2.2 Managing Service Group   | Yes              | Yes            | No         |  |
| Information                  |                  |                |            |  |
| 2.3 Service Use              | Yes              | Yes            | No         |  |
| 2.4 Managing Services In Use | Yes              | Yes            | Yes (Read  |  |
|                              |                  |                | only)      |  |
| 2.5 Stopping Services        | Yes              | Yes            | No         |  |
| 3.1 Changing User Roles      | Yes              | Yes            | No         |  |

Table 1: Operation Authority by Role

#### Service Types

There are two types of PaaS Portal services: Immediately available services which can be used right after application, and services available after an application procedure which takes some time for preparation before use can commence. Table 2 shows the service types:

| Service Name              |                     | Immediately | Services        |
|---------------------------|---------------------|-------------|-----------------|
|                           |                     | Available   | Available after |
|                           |                     | Services    | an Application  |
|                           |                     |             | Procedure       |
| CF                        |                     | Yes         | No              |
| PF                        |                     | No          | Yes             |
| SF                        |                     | No          | Yes             |
| API Management            |                     | No          | Yes             |
| Secure Authentication     | on                  | Yes         | No              |
| IoT Platform              |                     | Yes         | No              |
| Business Support          | Customer Management | Yes         | No              |
|                           | Contract Management | Yes         | No              |
|                           | Billing Calculation | Yes         | No              |
|                           | Settlement Gateway  | No          | Yes             |
| Sharing Business Platform |                     | No          | Yes             |
| Report                    |                     | Yes         | No              |
| Voice Operation           |                     | Yes(10,000  | Yes(Unlimited)  |
|                           |                     | call/month) |                 |
| Batch Infrastructure      |                     | No          | Yes             |
| Personium Service         |                     | No          | Yes             |
| GitHub Enterprise         |                     | No          | Yes             |
| Batch                     |                     | No          | Yes             |
| Infrastructure            |                     |             |                 |
| Zinrai Platform Service   |                     | No          | Yes             |
| Application Monitoring    |                     | No          | Yes             |
| DB powered by Ora         | cle(R) Cloud        | No          | Yes             |
| Software Cafeteria        |                     | Yes         | No              |

#### Table 2: Service Types

## Input Restrictions

The PaaS Portal provides input windows for each service. Each service has restrictions, a kind of criteria, regarding input items as listed in Table 3 below.

| Input Item                | Number of  | Acceptable Characters         |
|---------------------------|------------|-------------------------------|
|                           | Characters |                               |
| Service group             | Up to 20   | Can contain letters, numbers, |
|                           | characters | and symbols as shown below:   |
|                           |            | * Uppercase letter (A-Z)      |
|                           |            | * Lowercase letter (a-z)      |
|                           |            | * Digit (0-9)                 |
|                           |            | * All special characters      |
|                           |            | * White space                 |
| Service group description | Up to 50   | Can contain letters, numbers, |
|                           | characters | and symbols as shown below:   |
|                           |            | * Uppercase letter (A-Z)      |
|                           |            | * Lowercase letter (a-z)      |
|                           |            | * Digit (0-9)                 |
|                           |            | * All special characters      |
|                           |            | * White space                 |
| Sub service group         | Up to 20   | Can contain letters, numbers, |
|                           | characters | and symbols as shown below:   |
|                           |            | * Uppercase letter (A-Z)      |
|                           |            | * Lowercase letter (a-z)      |
|                           |            | * Digit (0-9)                 |
|                           |            | * All special characters      |
|                           |            | * White space                 |
| Sub service group         | Up to 50   | Can contain letters, numbers, |
| description               | characters | and symbols as shown below:   |
|                           |            | * Uppercase letter (A-Z)      |
|                           |            | * Lowercase letter (a-z)      |
|                           |            | * Digit (0-9)                 |
|                           |            | * All special characters      |
|                           |            | * White space                 |

Table 3: Input Restrictions

| Input Item         | Number of  | Acceptable Characters              |
|--------------------|------------|------------------------------------|
|                    | Characters |                                    |
| Client ID          | 4 to 32    | The initial letter must be a       |
|                    | characters | lower or upper case of             |
|                    |            | alphabetical character.            |
|                    |            |                                    |
|                    |            | Can contain letters, numbers,      |
|                    |            | and symbols as shown below:        |
|                    |            | * Uppercase letter (A-Z)           |
|                    |            | * Lowercase letter (a-z)           |
|                    |            | * Digit (0-9)                      |
|                    |            | *Symbols ( _ (Underscore),         |
|                    |            | -(Hyphen))                         |
| Client ID Decoverd | 9 to 64    | All characters is the following    |
| Client ID Password | o lu 04    | All characters in the following    |
|                    | Characters | * Uppercase letter (A, Z)          |
|                    |            | * Lowercase letter (2-z)           |
|                    |            | * Digit $(0-9)$                    |
|                    |            | *Symbol                            |
|                    |            | (`~!@#\$%^&*() -={}[] ··'''<> ?/ ) |
|                    |            | Note that the newly set            |
|                    |            | passwords cannot be the            |
|                    |            | same as the most recently          |
|                    |            | used five passwords.               |

## 1.2 Advisory Notes

#### 1.2.1 System Requirements

This section explains the requirements for the PaaS Portal.

The PaaS Portal works on the following operating systems and browsers:

- OS: Windows 7/8/8.1
- Browser: Microsoft Internet Explorer 11

#### 1.2.2 Restricted Operations

The "Next" and "Back" buttons of your browser should not be used as this can result in unexpected behavior or actions.

# Chapter 2 - Service Flow

Topics:

- Login
- Managing Service Group Information
- Service Use
- Managing Services In Use
- Stopping Services

#### 2.1 Login

#### 2.1.1 Logging In to the PaaS Portal

This section describes how to log in to the PaaS Portal.

#### **Before Starting**

Log in to the [K5 Portal] or access the initial screen of the [PaaS Portal].

#### Outline

If you are already logged on to the [K5 Portal], clicking the PaaS Portal link will take you to the PaaS Portal without the need to enter your PaaS login credentials. When accessing from the initial screen of the [PaaS Portal], clicking the [Login] button will allow you to log in to the PaaS Portal.

#### Procedure

1. When logged on to the [K5 Portal] using the URL: https://s-portal.cloud.global.fujitsu.com/, click the link to the [PaaS Portal] (1) on the screen. The screen of the PaaS Portal is displayed in another window.

| FUJITSU Cloud Service K5                                                                                                    |                                 | English Y FUĴI |
|----------------------------------------------------------------------------------------------------|---------------------------------|----------------|
| A New Cloud Service Integrating Fujitsu's K                                                                                                    | now-how                         |                |
| Apply for KS Login                                                                                                    | 1                               |                |
|                                                                                                    |                                 |                |
| otices                                                                                                    | Services                        |                |
| Apr. 24, 2017<br>[Notice of manual revision]                                                                                                    | ^                               | **             |
|                                                                                                    |                                 |                |
| The following manuals have been revised.<br>Release date: Apr. 20, 2017                                                                                                    | laaS Portal                     | PaaS Portal    |
| The following manuals have been revised.<br>Release date: Apr. 20, 2017<br>Finland / Germany / Spain Region Specific Manual<br>- IaaS API Reference – Network (Finland / Germany / Spain) -v2.1                                                                                                    | laaS Portal                     | (1)            |
| The following manuals have been revised.<br>Release date: Apr. 20, 2017<br>Finland / Germany / Spain Region Specific Manual<br>- IaaS API Reference – Network (Finland / Germany / Spain) -v2.1<br>Please refer to following URL<br>https://KS-doc.jp-east-1.paas.cloud.global.fujitsu.com/doc/en/iaas/document/list/doclist_iaas.html | Link Reissue Client Certificate | (1)            |

2. To log in from the initial screen of the [PaaS Portal], access the URL: https://s-portal.cloud.global.fujitsu.com/SPPSSER000/, then click [Login] (2).

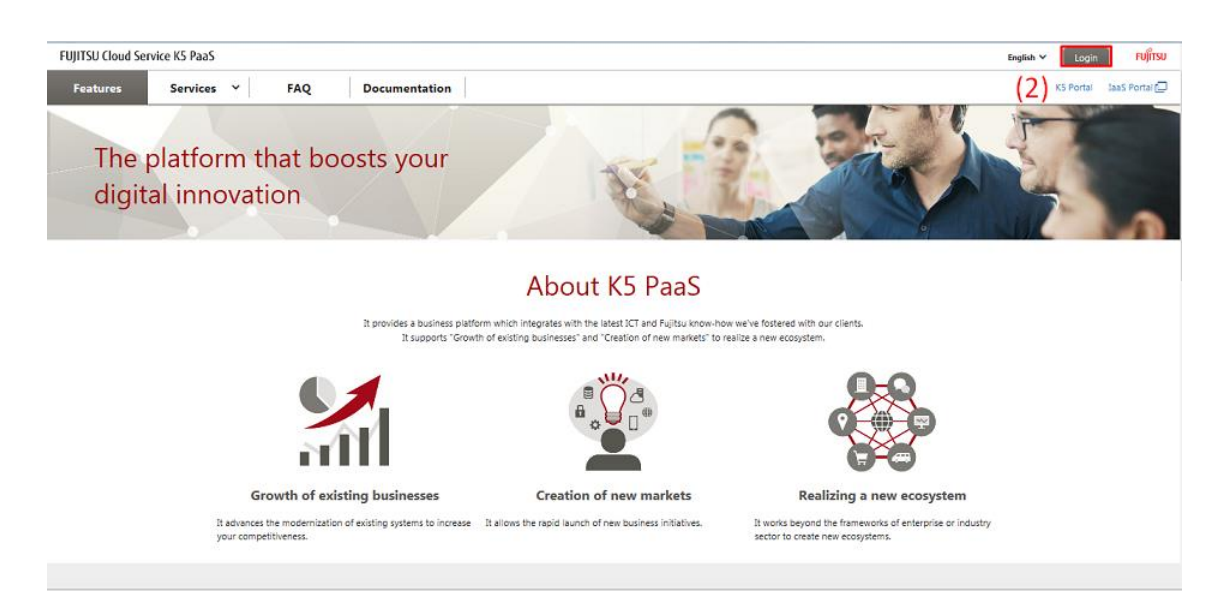

3. On the [Login] screen, enter your contract number, user name, and password, and then click the [Login] button (3).

| FUJITSU Cloud Service K5 |                                 | FUរ៉ូពែSU |
|--------------------------|---------------------------------|-----------|
|                          | FUJITSU Cloud Service K5        |           |
|                          | Contract number                 |           |
|                          | User name                       |           |
|                          | Password                        |           |
|                          | e FUJITSU LIMITED 2016-2017 (3) |           |
|                          |                                 |           |
|                          |                                 |           |

4. After logging, a screen appears.

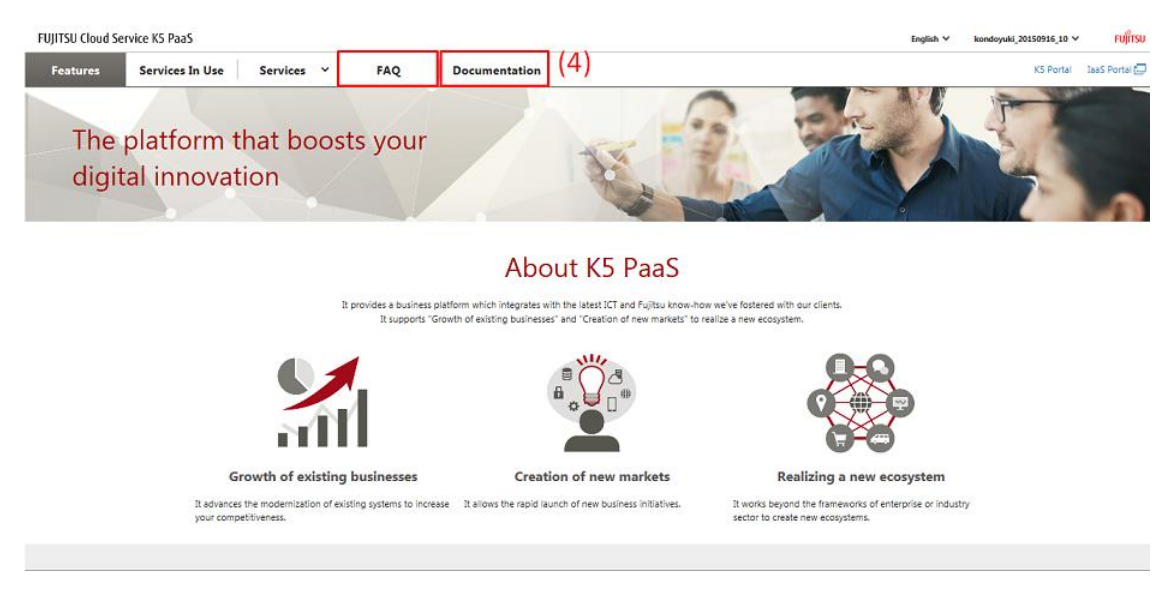

The menu items 'FAQ' and 'Documentation' (4) offer common 'questions and answers', and documents on each service respectively.

## 2.2 Managing Service Group Information

#### 2.2.1 Adding a Service Group

Services become available after a service group is added.

#### **Before Starting**

Log in to PaaS Portal as a "Contractor" or an "Administrator".

#### Outline

Service groups are used for grouping currently in use services on the [Services In Use] screen and the [Usage Fee] screen. Currently in use services can be displayed based on user system environments. Multiple sub service groups can be created on a service group. After selecting a service to be used, the service group and sub service group to be linked with can be specified on the [Service settings] screen. (\*1)

Create a service group following the procedure below. In the example, creation of a service group with a single sub service group is described.

#### Procedure

1. On the screen, click [Service Group List] (1) in the pull-down menu on the upper right.

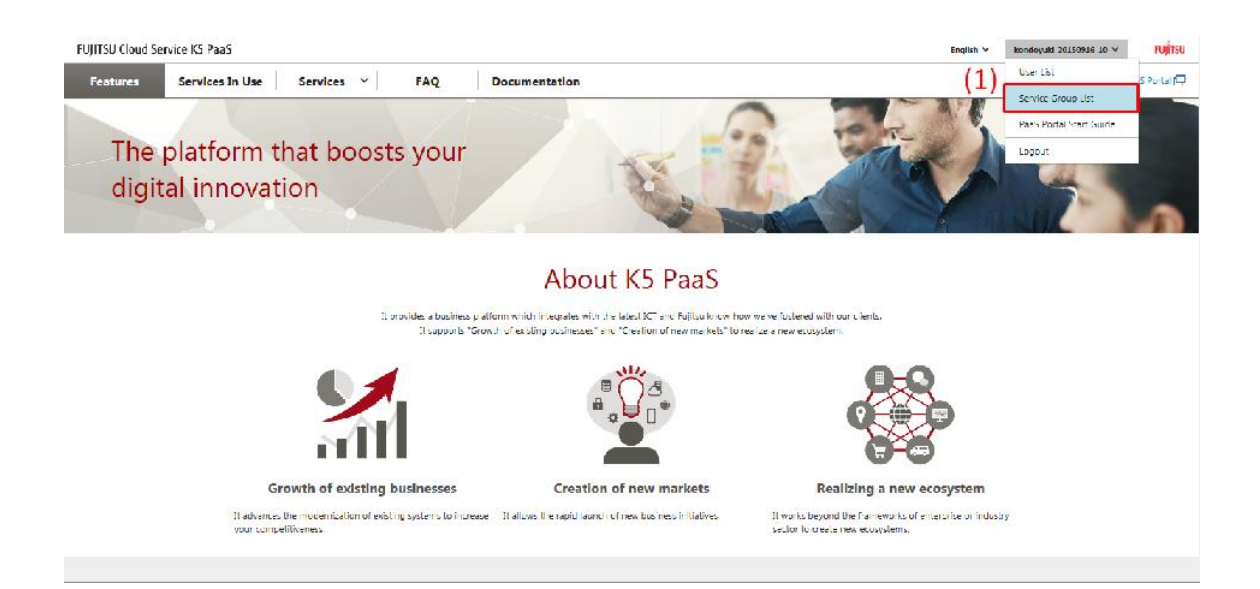

2. On the [Edit service group] screen, enter service group information, and then click the [Add] button (2). To add a new sub service group, click the [Add subservice group] button (3) to display a new entry field.

| d service group            | Edit service group                                                              |  |
|----------------------------|---------------------------------------------------------------------------------|--|
| t of service groups        |                                                                                 |  |
| CF group                   | Service group information                                                       |  |
| em development environment | Service group: system development environment A Description: for system replace |  |
|                            | Subservice group: sub-system Description: WEB, AP and DB server                 |  |
|                            | (2) Add subservice group                                                        |  |
|                            |                                                                                 |  |
|                            |                                                                                 |  |
|                            |                                                                                 |  |
|                            |                                                                                 |  |
|                            |                                                                                 |  |
|                            |                                                                                 |  |
|                            |                                                                                 |  |
|                            |                                                                                 |  |
|                            |                                                                                 |  |

| Item Name                 | Explanation                                        |
|---------------------------|----------------------------------------------------|
| Service group             | Enter a service group name, considering the input  |
|                           | restrictions.                                      |
| Service group description | Enter a service group description, considering the |
|                           | input restrictions.                                |
| Subservice group          | Enter a sub service group name, considering the    |
|                           | input restrictions.                                |
| Subservice group          | Enter a sub service group description, considering |
| description               | the input restrictions.                            |

3. Confirm that the added service group is displayed in Service group list on the left. Clicking the added service group shows its details.

| dd service group            | Edit service group                                                                                                    |  |
|-----------------------------|----------------------------------------------------------------------------------------------------|--|
| CE groups                   |                                                                                                    |  |
| m development environment A | Service group information  Service group information  Service group information  Description:  Description: Description: Description: Description: Description: Description: Description: Description: Description: Description: Description: Description: Description: |  |
|                             | Subservice group: Description: Description:                                                                                                    |  |
|                             | Change                                                                                                    |  |
|                             |                                                                                                    |  |
|                             |                                                                                                    |  |
|                             |                                                                                                    |  |
|                             |                                                                                                    |  |
|                             |                                                                                                    |  |

\*1

This operation is not required for the CF service because the specified service group and sub service group are set on the [Service settings] screen.

#### 2.2.2 Changing a Service Group

Change the information of the created service group.

#### **Before Starting**

Log in to the PaaS Portal as a "Contractor" or an "Administrator" to display the [Edit service group] screen (see Procedure in 2.2.1).

#### Outline

Edit service group information using the procedure below. In this example, you will change the service group name added in 2.2.1 Adding a Service Group.

#### Procedure

1. Click the service to be changed (1) in Service group list on the left.

| Add service group                  | Edit service group                                                                          | ^ |
|------------------------------------|---------------------------------------------------------------------------------------------|---|
| CF group                           | Service group information                                                                   |   |
| system development environment (1) | Service group: [system development environment ] Description: [for system replace ] Delete  |   |
|                                    | Subservice group: Sub system Description: WEB, AP and DB server Delete Add subservice group |   |
|                                    | Garge                                                                                       |   |
|                                    |                                                                                             |   |
|                                    |                                                                                             |   |
|                                    |                                                                                             |   |
|                                    |                                                                                             |   |
|                                    |                                                                                             |   |

2. On the [Edit service group] screen, edit the service group information. In this example, change the service group name. After editing the name, click the [Change] button (2).

| Edit service group                                                               |
|----------------------------------------------------------------------------------|
|                                                                                  |
| Service group information                                                        |
| service group: system development environment A Description: (for system replace |
| Subservice group: Sub system Description: WEB, AP and DB server                  |
| Add subservice group                                                             |
| (2) Change                                                                       |
|                                                                                  |
|                                                                                  |
|                                                                                  |
|                                                                                  |
|                                                                                  |
|                                                                                  |
|                                                                                  |
|                                                                                  |

| Item Name                 | Explanation                                        |
|---------------------------|----------------------------------------------------|
| Service group             | Enter a service group name, considering the input  |
|                           | restrictions.                                      |
| Service group description | Enter a service group description, considering the |
|                           | input restrictions.                                |
| Subservice group          | Enter a sub service group name, considering the    |
|                           | input restrictions.                                |
| Subservice group          | Enter a sub service group description, considering |
| description               | the input restrictions.                            |

3. Confirm that the service group name has been changed.

| ad service group            | Edit service group                                                              |  |
|-----------------------------|---------------------------------------------------------------------------------|--|
| st of service groups        |                                                                                 |  |
| CF group                    | Service group information                                                       |  |
| n development environment A | Service group: system development environment A Description: for system replace |  |
|                             | Subservice group: sub system Description: WEB, AP and DB server                 |  |
|                             | Add subservice aroun                                                            |  |
|                             | (Caron-                                                                         |  |
|                             | Compe                                                                           |  |
|                             |                                                                                 |  |
|                             |                                                                                 |  |
|                             |                                                                                 |  |
|                             |                                                                                 |  |
|                             |                                                                                 |  |
|                             |                                                                                 |  |
|                             |                                                                                 |  |

#### 2.2.3 Deleting a Service Group

Delete the created service group information.

#### **Before Starting**

Log in to the PaaS Portal as a "Contractor" or an "Administrator" to display the [Edit service group] screen (see Procedure in 2.2.1).

#### Outline

Delete the information of a service group using the procedure below. In this example you will delete the service group added in 2.2.1 Adding a Service Group.

#### Procedure

1. On the [Edit service group] screen, click the service to be deleted (1) in the Service group list on the left.

|                            | Edit service group                                                            |  |
|----------------------------|-------------------------------------------------------------------------------|--|
| F group                    | Service group information                                                     |  |
| em development environment | Service group: System development environment Description: for system replace |  |
|                            | Subservice group: sub system Description: WEB, AP and DB server               |  |
|                            | Add subservice group                                                          |  |
|                            | Change                                                                        |  |
|                            |                                                                               |  |
|                            |                                                                               |  |
|                            |                                                                               |  |
|                            |                                                                               |  |
|                            |                                                                               |  |
|                            |                                                                               |  |
|                            |                                                                               |  |

2. Check the Delete check box (2) and then click the [Change] button (3). Checking the Delete check box of a service group also checks the Delete check box of its sub service group.

| Add service group              | Edit service group                                                            |
|--------------------------------|-------------------------------------------------------------------------------|
| List of service groups         |                                                                               |
| CF group                       | Service group information (2)                                                 |
| system development environment | Service group: system development environment Description: for system replace |
|                                | Subservice group: sub system Description: WEB, AP and DB server               |
|                                |                                                                               |
|                                | Change (3)                                                                    |
|                                |                                                                               |
|                                |                                                                               |
|                                |                                                                               |
|                                |                                                                               |
|                                |                                                                               |
|                                |                                                                               |
|                                |                                                                               |
|                                |                                                                               |
|                                |                                                                               |
|                                |                                                                               |

3. Confirm that the service group has been deleted. (\*1)

|    |                        |                                | ^  |
|----|------------------------|--------------------------------|----|
|    | Add service group      | Edit service group             |    |
|    | List of service groups |                                |    |
|    | CF group               | Service group information      |    |
|    |                        | Service group: Description:    |    |
| I  |                        | Subservice group: Description: |    |
|    |                        | Add                            |    |
|    |                        |                                |    |
|    |                        |                                |    |
|    |                        |                                |    |
|    |                        |                                |    |
|    |                        |                                |    |
|    |                        |                                | ×. |
|    |                        |                                |    |
| ~1 |                        |                                |    |

Service groups linked with a service in use cannot be deleted. Deletion becomes possible after the service is stopped.

### 2.3 Service Use

#### 2.3.1 Starting Use of a Service

To start using a service, select the service to be used.

#### **Before Starting**

Log in to PaaS Portal as a "Contractor" or an "Administrator".

#### Outline

Start using a service following the procedure below. Selected services will be linked with the service group and the sub service group that have been added in advance. (\*1)

#### Procedure

1. There are 2 ways to go to service selection. On the [Features] screen or [Services] in the menu bar, click the category of the service to be applied.

To make a selection on [Features] screen, click [All Services] (1) and click an icon which exists in the target category. (In the following example, 'PF' (2) is chosen.)

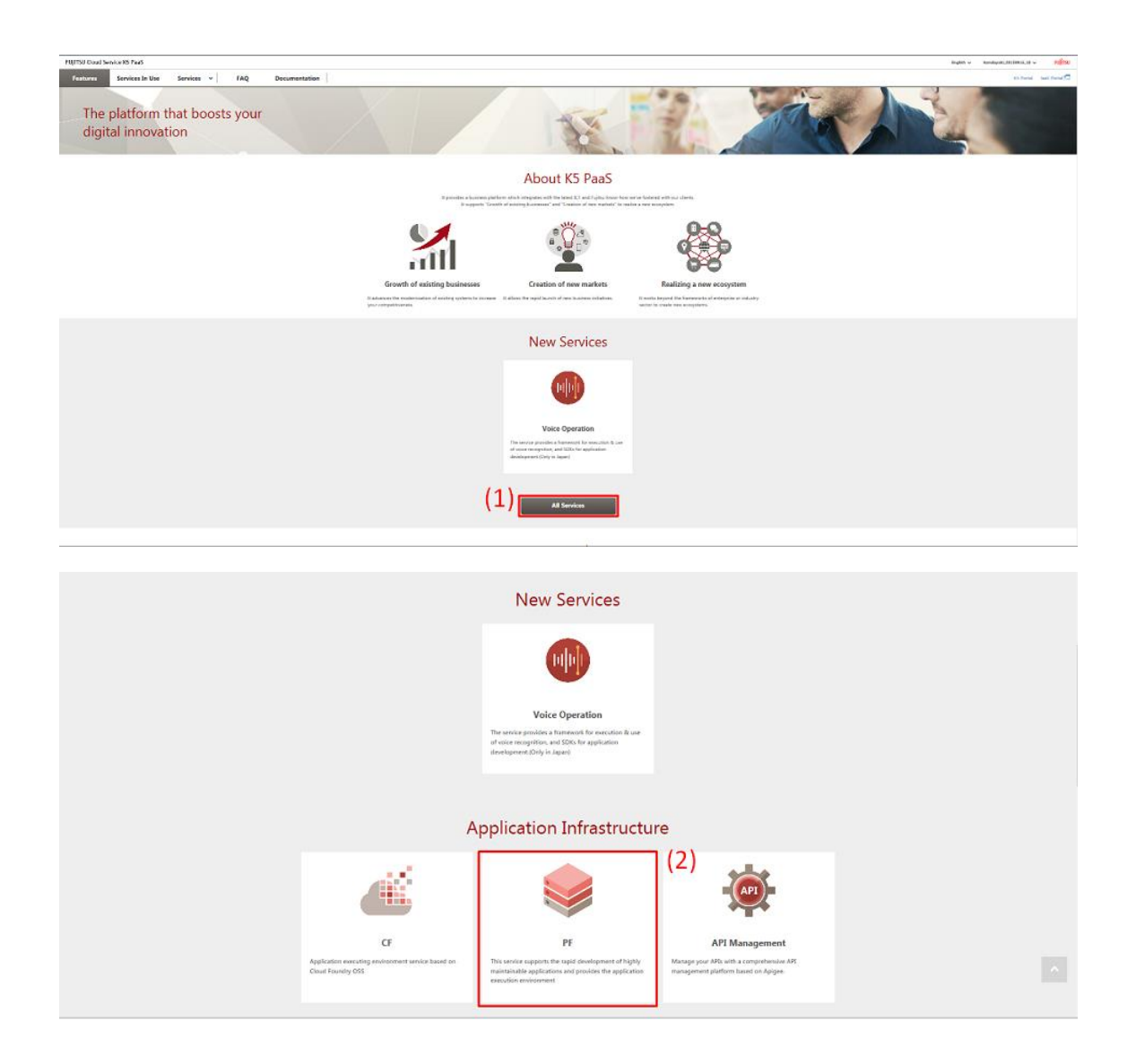

To make a selection on [Services] tab in the menu bar, click the tab and choose the category (3) of the service to be applied.

| FUJITSU Cloud Se | ervice K5 PaaS  |                            |     |               | English 🗸 | kondoyuki_20150916_10 🗸 | FUJITSU       |
|------------------|-----------------|----------------------------|-----|---------------|-----------|-------------------------|---------------|
| Features         | Services In Use | Services 🗸                 | IAQ | Documentation |           | K5 Portal               | IaaS Portal 🗔 |
|                  | ALA             | Application Infrastructure | (3) | 0             | 20        | 2 -                     | and the       |
| The              | platform        | System Integration         | our |               | CAT .     | 13                      |               |
| digi             | tal innova      | tion                       |     | Re Mar        |           | 15                      | 1             |
|                  |                 |                            |     |               | 1 1       | STR.                    | 100           |

2. Select deploying region from the pulldown menu (4) at the upper right corner.

| FUJITSU Cloud Service K5 PaaS                                                                                                    |                                                                                                    |                                                                                                    |                                                                                                    | ſ                                                                                                    | Region uk-1 ∨ En             | lish 🖌 🛛 Login | FUĴÎTSU       |
|----------------------------------------------------------------------------------------------------|----------------------------------------------------------------------------------------------------|----------------------------------------------------------------------------------------------------|----------------------------------------------------------------------------------------------------|----------------------------------------------------------------------------------------------------|------------------------------|----------------|---------------|
| Features Services 🗸                                                                                                    | FAQ Documenta                                                                                                    | ation                                                                                                    |                                                                                                    | _                                                                                                    | jp-east-1                    | K5 Portal      | IaaS Portal 🗔 |
| Application Infr                                                                                                    | astructure                                                                                                    |                                                                                                    |                                                                                                    |                                                                                                    | ик-1<br>fi-1                 | .)             |               |
| Java<br>Disserve provides the balligask for the<br>execution environment of Java Web<br>applications based on GlassFah 41 Web<br>Profile/Java SE 8.        | Go<br>This service provides the buildpack for the<br>execution environment of the applications<br>written in Go.                    | Node js<br>Node js<br>This services the buildpack for the<br>execution environment of the applications<br>written in Node js. | PHP<br>This service provides the buildpack for the<br>execution environment of the applications<br>written in PHP. | Python<br>Python<br>This service provides the buildy<br>execution environment of the a<br>written in Python. | pack for the<br>applications |                |               |
| Ruby<br>Nis service provides the buildpack for the<br>execution environment of the applications<br>written in Ruby or using frameworks of<br>Rack, Rait, o | Staticfile<br>This service provides the buildpack for the<br>sexuction environment of the Static HTML,<br>JS, and CSS applications. |                                                                                                    |                                                                                                    |                                                                                                    |                              |                |               |
| PF                                                                                                    |                                                                                                    |                                                                                                    |                                                                                                    |                                                                                                    |                              |                |               |
| ∰ web-Application-DB<br>☆ AP<br>Small                                                                                                    | Application-DB Small                                                                                                    | # wf8                                                                                                    | Application-DB<br>Minimum                                                                                          |                                                                                                    |                              |                |               |

3. Select and click the service to be used (5).

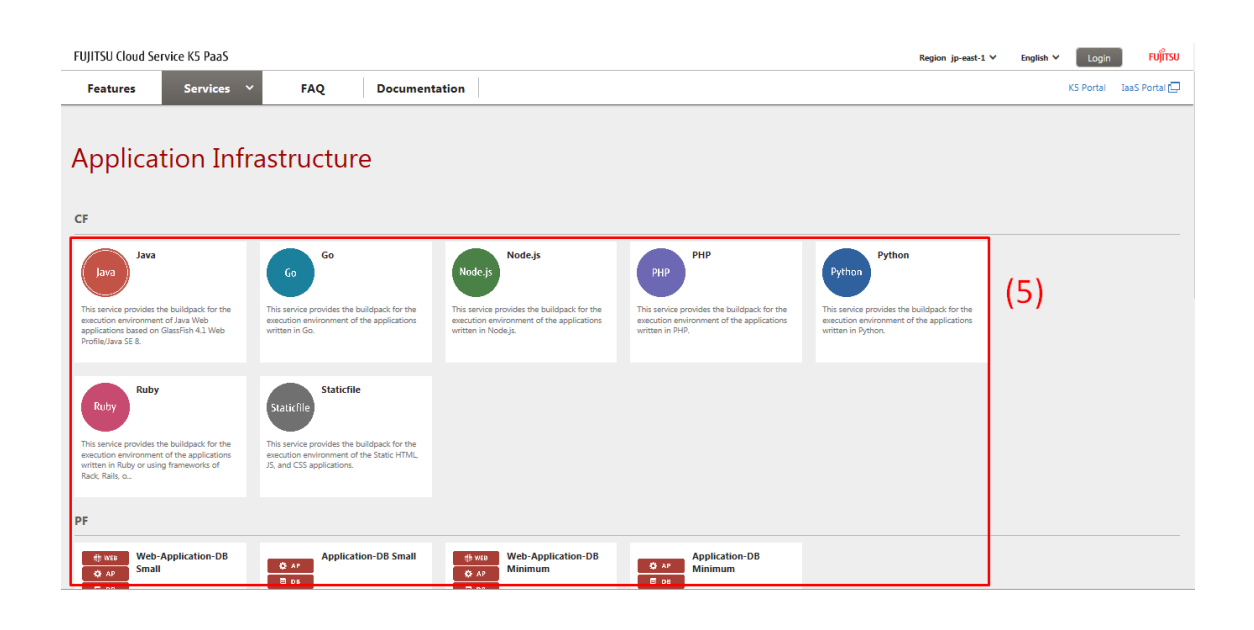

4. The details of the selected service are displayed in a pop-up. Confirm the information, and when using the service, click the [Service usage setting] button (6). To cancel, click the greyed out part of the screen behind the pop-up.

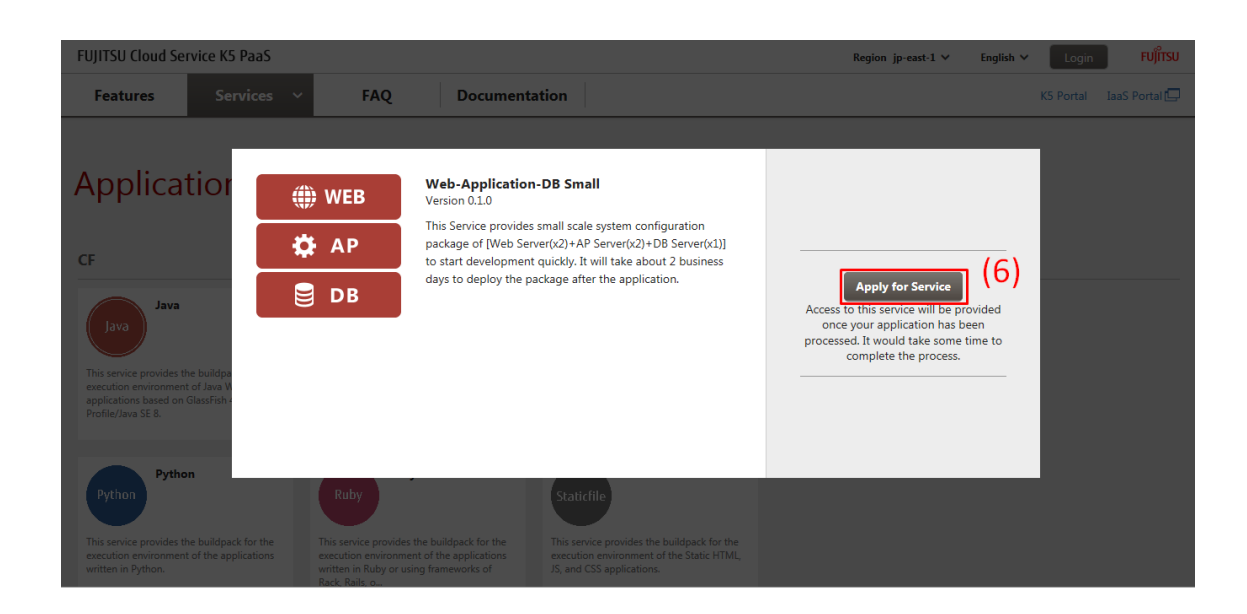

5. On the [Service usage setting] screen, enter the setting items (\*2) and then click the [Start] button (7) (\*3). To cancel, click the [Back] button (8).

|                                                                     | Web-Application-DB Small                                                                                                    |
|---------------------------------------------------------------------|----------------------------------------------------------------------------------------------------|
| Please select service                                               | group and subservice group                                                                                                    |
| Service Group                                                       | Manual 🗸                                                                                                    |
| Subservice Group                                                    | Sub Manual 🗸                                                                                                    |
| Select A Client ID.                                                 |                                                                                                    |
| Indicates a Required                                                | l Item                                                                                                    |
| Gliver ID:                                                          | g Client ID                                                                                                    |
| Client ID*                                                          | ~                                                                                                    |
| Crasta A Naw                                                        | Clinet ID                                                                                                    |
| Client ID:                                                          |                                                                                                    |
| Chent ID IN                                                         | nariual                                                                                                    |
| Password*                                                           | •••••                                                                                                    |
|                                                                     | XXX                                                                                                    |
|                                                                     |                                                                                                    |
| Note                                                                |                                                                                                    |
|                                                                     |                                                                                                    |
|                                                                     |                                                                                                    |
|                                                                     |                                                                                                    |
|                                                                     |                                                                                                    |
| lease enter applicat                                                | ion name                                                                                                    |
| 'lease enter applicat                                               | lion name                                                                                                    |
| Yease enter applicat                                                | tion name                                                                                                    |
| lease enter applicat<br>Application Name*<br>Legion                 | ion name<br>abc<br>uk-1                                                                                                    |
| lease enter applicat<br>Application Name*<br>Region<br>Pricing Plan | lion name<br>abc<br>uk-1<br>Fixed cost + Pay as you go 🗸                                                                              |
| lease enter applicat<br>application Name*<br>legion<br>ricing Plan  | don name<br>abc<br>uk-1<br>Fixed cost + Pay as you go ✓                                                                               |
| lease enter applicat<br>Application Name*<br>Region<br>Pricing Plan | tion name<br>abc<br>uk-1<br>Fixed cost + Pay as you go ✓<br>vice usage starts and billing begins to apply when you press Start button |

| Item Name | Explanation                                           |
|-----------|-------------------------------------------------------|
| Client ID | Enter a Client ID which meets the criteria*.          |
| Password  | Enter a Client ID Password which meets the criteria*. |
|           |                                                       |

\*See 'Table 3: Input Restrictions' for the criteria..

6. On the [Services In Use] screen, select the service group and the sub service group set in the [Service usage setting] screen from the Service group list (9) on the left, and then confirm that the set service is displayed.

| Service Group Top      | Services |                            |                             |                                |                       |                                     |                      |                               |                            |                              |                     |
|------------------------|----------|----------------------------|-----------------------------|--------------------------------|-----------------------|-------------------------------------|----------------------|-------------------------------|----------------------------|------------------------------|---------------------|
| V Manual<br>Sub Manual | Region   | Service<br>Application No. | Service Name                | Service<br>Application<br>Date | Service Start<br>Date | Stop Service<br>Application<br>Date | Service Stop<br>Date | Pricing Plan                  | Pricing Plan<br>Start Date | Change Pricing Plan          |                     |
| (9)                    | 0 uk-1   | 00000000005189             | Web-Application-DB<br>Small | 2016/11/09                     | 2016/11/14            |                                     |                      | Fixed cost + Pay as you<br>go | 2016/11/14                 | Please select                | Change Pricing Plan |
|                        |          |                            |                             |                                |                       |                                     |                      |                               |                            | API Authentication Operation | Stop Service Usage  |

#### \*1

For the CF service, the specified service group and sub service group are set on the [Service usage setting] screen.

#### \*2

The setting items displayed on the [Service usage setting] screen vary depending on the service involved. For details, refer to each service's documentation.

#### \*3

Immediately available services can be used right after clicking the displayed [Start] button. For services available after an application procedure, a Fujitsu representative will contact you when the service is ready for use.

#### 2.3.2 Using Services

To use services, move to the dashboard or [login] screen of each service from the [Services In Use] screen. (\*1)

#### **Before Starting**

Log in to the PaaS Portal.

#### Outline

Use a service following the procedure below:

#### Procedure

1. Click the [Services In Use] tab (1).

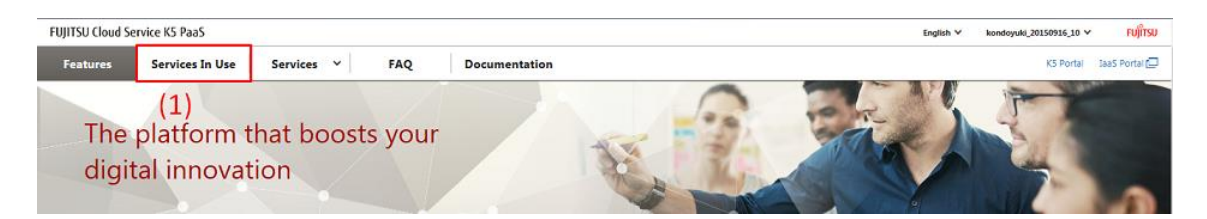

2. On the [Services In Use] screen, click [>] (2) of the service group of the service to be used in the Service group list on the left.

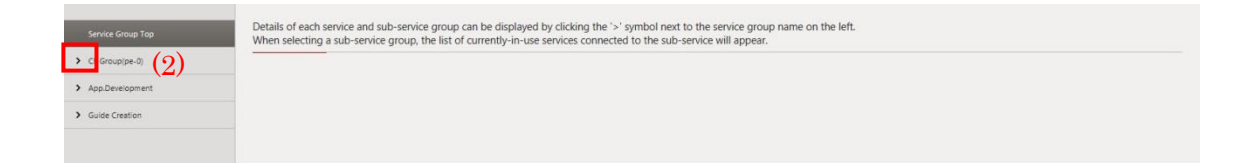

3. Confirm that the sub service group list of the selected service group is displayed. Click the sub-service group of the service to be used (3).

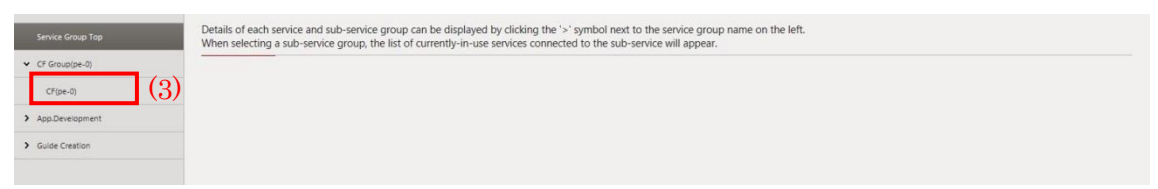

4. The service list of the selected sub service group is displayed. Click the link to the service to be used (4).

| Service Group Top | Services |                     |              |                     |               |                     |              |                |              |                              |                       |
|-------------------|----------|---------------------|--------------|---------------------|---------------|---------------------|--------------|----------------|--------------|------------------------------|-----------------------|
| ✓ CF Group(pe-0)  |          | Service Application |              | Service             | Service Start | Stop Service        | Service Stop |                | Pricing Plan |                              |                       |
| CF(pe-0) Regis    | Region   | Region No.          | Service Name | Application<br>Date | Date          | Application<br>Date | Date         | Pricing Plan   | Start Date   | Change Pricing Plan          |                       |
| > App.Development | O pe-0   | 00000000002818      | CF           | 2016/11/10          | 2016/11/10    |                     |              | Charge-applied | 2016/11/10   | Please select 🗸 🗸            | Change Pricing Plan   |
| > Guide Creation  |          |                     |              |                     |               |                     |              |                |              |                              |                       |
|                   |          |                     | (4)          |                     |               |                     |              |                |              | API Authentication Operation | on Stop Service Usage |
|                   |          |                     |              |                     |               |                     |              |                |              |                              |                       |

5. The screen for the service to be used is displayed.

| FUJITSU Cloud Service K5 | E-CLIDPW@HoeWRsoX FUjjTS                  |
|--------------------------|-------------------------------------------|
| Œ                        | API endpoint of CLI Tool Samples Document |
| Organization             |                                           |
| Space                    |                                           |
| Space1                   |                                           |
| Space2                   |                                           |
|                          |                                           |
|                          |                                           |
|                          |                                           |
|                          |                                           |
|                          |                                           |
|                          |                                           |
|                          |                                           |
|                          |                                           |
|                          |                                           |
|                          |                                           |
|                          |                                           |
|                          |                                           |

\*1

For some services the operations described in this section cannot be used. Instead you have to follow the procedures sent to you after your application. For more details, please refer to each service's documentation.

## 2.4 Managing Services In Use

2.4.1 Changing the Pricing Plan of the Service In Use Change the pricing plan of a service in use.

#### **Before Starting**

Log in to the PaaS Portal as a "Contractor" or an "Administrator" to display the service list of the sub service group of the service whose pricing plan is to be changed (see Procedure in 2.3.2).

#### Outline

Change the pricing plan of a service in use following the procedure below.

#### Procedure

1. On the [Services In Use] screen, select a pricing plan from the [Change pricing plan] pull-down menu of the service whose pricing plan is to be changed (1), and then click the [Change pricing plan] button (2).

\*Please be noted that only when pricing plan choices exist, the [Change pricing plan] pull-down menu is activated.

| CE Group(uk-1) |        |                            |              |                                |                       |                                     |                      |              |                            |                              |                       |
|----------------|--------|----------------------------|--------------|--------------------------------|-----------------------|-------------------------------------|----------------------|--------------|----------------------------|------------------------------|-----------------------|
| CF(uk-1)       | Region | Service<br>application No. | Service name | Service<br>application<br>date | Service start<br>date | Stop service<br>application<br>date | Service stop<br>date | Pricing plan | Pricing plan<br>start date | Change pricing plan          | (2)                   |
|                | • uk-1 | 000000000000976            | CF           | 2016/07/20                     | 2016/07/20            |                                     |                      | Free         | 2016/07/20                 | Please select V              | Change pricinc pl     |
|                |        |                            |              |                                |                       |                                     |                      |              |                            | API Authentication Operation | on Stop Service Usage |

 Confirm that the change has been reflected. For changes to services already in use, the changed pricing plan will be effective from the following day. Confirm that the new record with the effective date in the [Pricing plan start date] (3) is added to the service list. For services still in the application procedure, the pricing plan on the same record is changed.

| st | Region         | Service<br>application No. | Service name               | Service<br>application<br>date | Service start<br>date | Stop service<br>application<br>date | Service stop<br>date | Pricing plan (3)                 | Pricing plan<br>start date | Change pricing plan |             |
|----|----------------|----------------------------|----------------------------|--------------------------------|-----------------------|-------------------------------------|----------------------|----------------------------------|----------------------------|---------------------|-------------|
|    | jp-<br>stg-1   | 000000000001933            | API Management<br>Standard | 2016/07/22                     | 2016/07/22            |                                     |                      | Standard 10M Semi-<br>fixed-cost | 2016/08/01                 | Please select V     | Change pric |
|    | ● jp-<br>stg-1 | 000000000001933            | API Management<br>Standard | 2016/07/22                     | 2016/07/22            |                                     |                      | Standard 3M Semi-<br>fixed-cost  | 2016/07/22                 | Please select       | Change pric |

#### 2.4.2 Register a Client ID with a corresponding service

The following is the procedure to register a client ID with a service which corresponds to client ID registration. It works when the service in use does not have a client ID registered.

#### **Before Starting**

Log in to the PaaS Portal as a "Contractor" or an "Administrator", and display the list of the sub service group to see the service with which a client ID is going to be registered (see Procedure in 2.3.2).

#### Outline

Follow the procedure to register a client ID with a corresponding service.

1. On the [Services In Use] screen, select the service with which a client ID is going to be registered using a radio button (1), and click the [API Authentication Operation] button (2).

| Service Group Top | Service |                     |                             |                     |               |                     |              |                            |              |                              |                     |
|-------------------|---------|---------------------|-----------------------------|---------------------|---------------|---------------------|--------------|----------------------------|--------------|------------------------------|---------------------|
| ✓ Manual          |         | Service Application |                             | Service             | Service Start | Stop Service        | Service Stop |                            | Pricing Plan |                              |                     |
| Sub Manual        | Region  | No.                 | Service Name                | Application<br>Date | Date          | Application<br>Date | Date         | Pricing Plan               | Start Date   | Change Pricing Plan          |                     |
| (1)               | ● sk-1  | 00000000005198      | Web-Application-DB<br>Small | 2016/11/09          | 2016/11/14    |                     |              | Fixed cost + Pay as you go | 2016/11/14   | Please select                | Change Pricing Plan |
|                   | 0 uk-1  | 00000000005189      | Web-Application-DB<br>Small | 2016/11/09          | 2016/11/14    |                     |              | Fixed cost + Pay as you go | 2016/11/14   | Please select V              | Change Pricing Plan |
|                   |         |                     |                             |                     |               |                     |              |                            | (2)          | API Authentication Operation | Stop Service Usage  |

 On the [Client ID Register] screen, fill in the Client ID and Password which meet the criteria\*, and click the [Register] button (3).
 \*See 'Table 2: Input Restrictions' for the criteria.

| See | Table 3: | Input Restrictions | for the criteria. |  |
|-----|----------|--------------------|-------------------|--|
|     |          |                    |                   |  |

| Indicates a Required I | item       |
|------------------------|------------|
| Client ID*             | Client_ID2 |
| Password*              | ••••••     |
| Confirm Password*      | •••••      |
|                        | xxxxxx     |
| Note                   |            |
|                        |            |
|                        |            |
|                        |            |
|                        |            |

3. On the 'Message from webpage' popup, click the [OK] button (4).

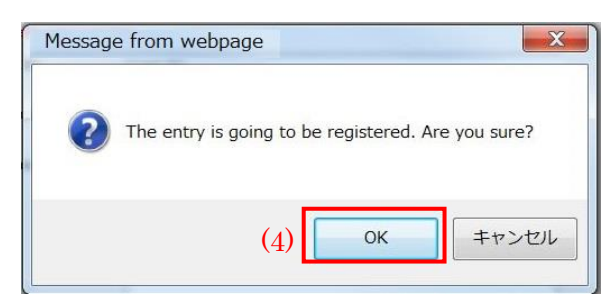

4. On the following 'Message from webpage' popup, see that the registration is completed, and click the [OK] button (5).

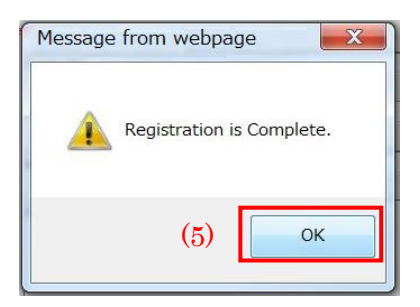

#### 2.4.3 Change the Client ID Password for a corresponding service

The following is the procedure to change the client ID password for a corresponding service. It works when the service in use has a client ID registered.

#### **Before Starting**

Log in to the PaaS Portal as a "Contractor" or an "Administrator", and display the list of the sub service group to see the service whose client ID password is going to be changed (see Procedure in 2.3.2).

#### Outline

Follow the procedure to change the client ID password of for a corresponding service

1. On the [Services In Use] screen, select the service whose client ID password is going to be changed using its radio button (1), and click the [API Authentication Operation] button (2).

| Service Group Top      | Services |                            |                             |                                |                       |                                     |                      |                            |                            |                              |                     |
|------------------------|----------|----------------------------|-----------------------------|--------------------------------|-----------------------|-------------------------------------|----------------------|----------------------------|----------------------------|------------------------------|---------------------|
| ✓ Manual<br>Sub Manual | Region   | Service Application<br>No. | Service Name                | Service<br>Application<br>Date | Service Start<br>Date | Stop Service<br>Application<br>Date | Service Stop<br>Date | Pricing Plan               | Pricing Plan<br>Start Date | Change Pricing Plan          |                     |
| (1)                    | ⊛ uk-1   | 00000000005200             | Web-Application-D8<br>Small | 2016/11/09                     | 2016/11/14            |                                     |                      | Fixed cost + Pay as you go | 2016/11/14                 | Piease select                | Change Pricing Plan |
|                        | O uk-1   | 000000000005198            | Web-Application-DB<br>Small | 2016/11/09                     | 2016/11/14            |                                     |                      | Fixed cost + Pay as you go | 2016/11/14                 | Please select                | Change Pricing Plan |
|                        | 0 uk-1   | 00000000005189             | Web-Application-DB<br>Small | 2016/11/09                     | 2016/11/14            |                                     |                      | Fixed cost + Pay as you go | 2016/11/14                 | Piease select                | Change Pricing Plan |
|                        |          |                            |                             |                                |                       |                                     |                      |                            | (2)                        | API Authentication Operation | Stop Service Usage  |

 On the [Client ID Register] screen, fill in the Client ID and Passwords which meet the criteria\*, and click the [Change] button (3).
 \*See 'Table 3: Input Restrictions' for the criteria.

| * Indicates a Required Item |         |
|-----------------------------|---------|
| Client ID*                  | TestID2 |
| Current Password*           | •••••   |
| New Password*               |         |
| onfirm New Password*        | •••••   |
| Note                        | XXX     |
|                             |         |
|                             |         |

3. On the 'Message from webpage' popup, click the [OK] button (4).

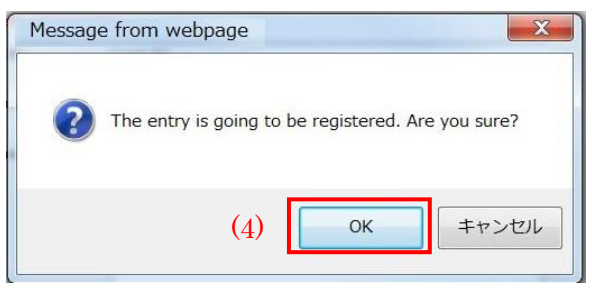

4. On the following 'Message from webpage' popup, see that the password change is completed, and click the [OK] button (5).

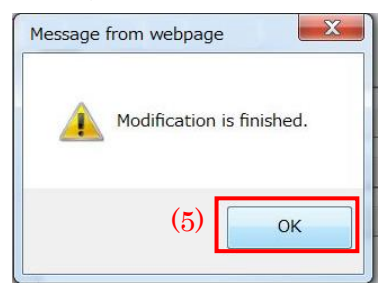

## 2.5 Stopping Services

2.5.1 Stopping Services In Use Stop a service in use.

#### **Before Starting**

Log in to PaaS Portal as a "Contractor" or an "Administrator" to display the service list of the sub service group of the service to be stopped (see Procedure in 2.3.2).

#### Outline

Stop a currently in use service following the procedure below.

#### Procedure

1. Select the radio button of the service to be stopped (1) and then click the [Stop service usage] button (2).

| Service Group Top  | Service | es                |                    |                     |            |                     |      |                         |               |                             |                       |
|--------------------|---------|-------------------|--------------------|---------------------|------------|---------------------|------|-------------------------|---------------|-----------------------------|-----------------------|
| > CF Group(pe-0)   |         | And the Annalysis |                    | Service             |            | Stop Service        |      |                         | Balance Block |                             |                       |
| > App.Development  | Regio   | n No.             | Service Name       | Application<br>Date | Date       | Application<br>Date | Date | Pricing Plan            | Start Date    | Change Pricing Plan         |                       |
| ✓ Guide Creation   | O pe-0  | 00000000002820    | API Management Pro | 2016/11/10          | 2016/11/15 |                     |      | Semi-fixed-cost         | 2016/11/15    | Please select V             |                       |
| Procedure Creation |         | 00000000000000000 | API Management     | 2016/01/02          | 2016/01/05 |                     |      | Standard 3M Semi-fixed- | 2016/01/05    | Bases colart V              | Charges Division Days |
|                    |         | 0000000002819     | Standard           | 2016/11/10          | 2016/11/15 |                     |      | cost                    | 2016/11/13    | Predse serect               | Change Friding Pain   |
|                    | (1)     |                   |                    |                     |            |                     |      |                         |               | API Authentication Operatio | Stop Service Usage    |
|                    |         |                   |                    |                     |            |                     |      |                         |               |                             | (2)                   |

#### 2. Confirm that the service has been stopped. (\*1)

|            | Consisten Associations |                                                                                  | Service                                                                                                    | Country Cheek                                                                                                    | Stop Service                                                                                                    | Coming Steep                                                                                                    |                                                                                                    | Deixing Olen                                                                                                    |                                                                                                    |                                                                                                    |
|------------|------------------------|----------------------------------------------------------------------------------|----------------------------------------------------------------------------------------------------|----------------------------------------------------------------------------------------------------|----------------------------------------------------------------------------------------------------|----------------------------------------------------------------------------------------------------|----------------------------------------------------------------------------------------------------|----------------------------------------------------------------------------------------------------|----------------------------------------------------------------------------------------------------|----------------------------------------------------------------------------------------------------|
| Region No. | Service Name           | Application<br>Date                                                              | Date                                                                                                    | Application<br>Date                                                                                                    | Date                                                                                                    | Pricing Plan                                                                                                    | Start Date                                                                                                    | Change Pricing Plan                                                                                                    |                                                                                                    |                                                                                                    |
| O pe-0     | 00000000002820         | API Management Pro                                                               | 2016/11/10                                                                                                    | 2016/11/15                                                                                                    |                                                                                                    |                                                                                                    | Semi-fixed-cost                                                                                                    | 2016/11/15                                                                                                    | Please select V                                                                                                    | Change Pricing Pla                                                                                                    |
|            |                        |                                                                                  |                                                                                                    |                                                                                                    |                                                                                                    |                                                                                                    |                                                                                                    |                                                                                                    |                                                                                                    |                                                                                                    |
|            |                        |                                                                                  |                                                                                                    |                                                                                                    |                                                                                                    |                                                                                                    |                                                                                                    |                                                                                                    | API Authentication Operatio                                                                                                    | stop Service Usage                                                                                                    |
|            | Region<br>O pe-0       | Region         Service Application<br>No.           O pe-0         0000000002820 | Region         Service Application         Service Name           O pe-0         00000000002220         API Management Pro | Region         Service Application         Service Name         Service Application Date           0 pe 0         00000000002820         API Management Pro         2016/12/10 | Region         Service Application         Service Name         Service Application<br>Date         Service Start           O pe-0         00000000002820         API Management Pro         2016/11/10         2016/11/15 | Region         Service Application         Service Name         Service Application Date         Service Start Application Date         Stop Service Application Date           O pe-0         000000000000000000000000000000000000 | Region         Service Application<br>No.         Service Name         Service<br>Application<br>Date         Service Start<br>Date         Stop Service<br>Application<br>Date         Service Stop<br>Date           O pe-0         000000000000000000000000000000000000 | Region         Service Application<br>No.         Service Name         Service<br>Application<br>Date         Service Start<br>Date         Stop Service<br>Application<br>Date         Service Stop<br>Date         Pricing Plan           O pe-0         0000000002820         AP/ Management Pro         2016/11/10         2016/11/15         Service Stop         Pricing Plan | Region         Service Application         Service Name         Service application         Service Start         Stop Service application         Service Stop         Pricing Plan         Pricing Plan           0 pe d         00000000002820         AP/ Management Pro         2016/11/10         2016/11/15         Service Stop         Service Stop         Pricing Plan         2016/11/15 | Region         Service Application<br>No.         Service Name         Service<br>Application<br>Date         Service Start<br>Application<br>Date         Service Start<br>Date         Service Start<br>Date         Pricing Plan         Pricing Plan         Change Pricing Plan           0 pe -0         0000000002200         API Management Pro         2016/11/10         2016/11/15         Service Step<br>Date         Service Step<br>Date         Pricing Plan         Pricing Plan         Plane         Plane         Application         Plane         Application         Plane         Application         Plane         Application         Application         Applicatio |

\*1

Some services terminate immediately after the [Stop service usage] button is clicked, while others may take some time to stop.

# Chapter 3 - User Information Management

Topic:

- Changing User Roles

## 3.1 Changing User Roles

#### 3.1.1 Changing User Roles

Contractors and administrators can change other PaaS Portal users' roles.

#### **Before Starting**

Log in to the PaaS Portal as a "Contractor" or an "Administrator".

#### Outline

Change a user role following the procedure below.

#### Procedure

1. On the screen, click [User list] (1) in the pull-down menu on the upper right.

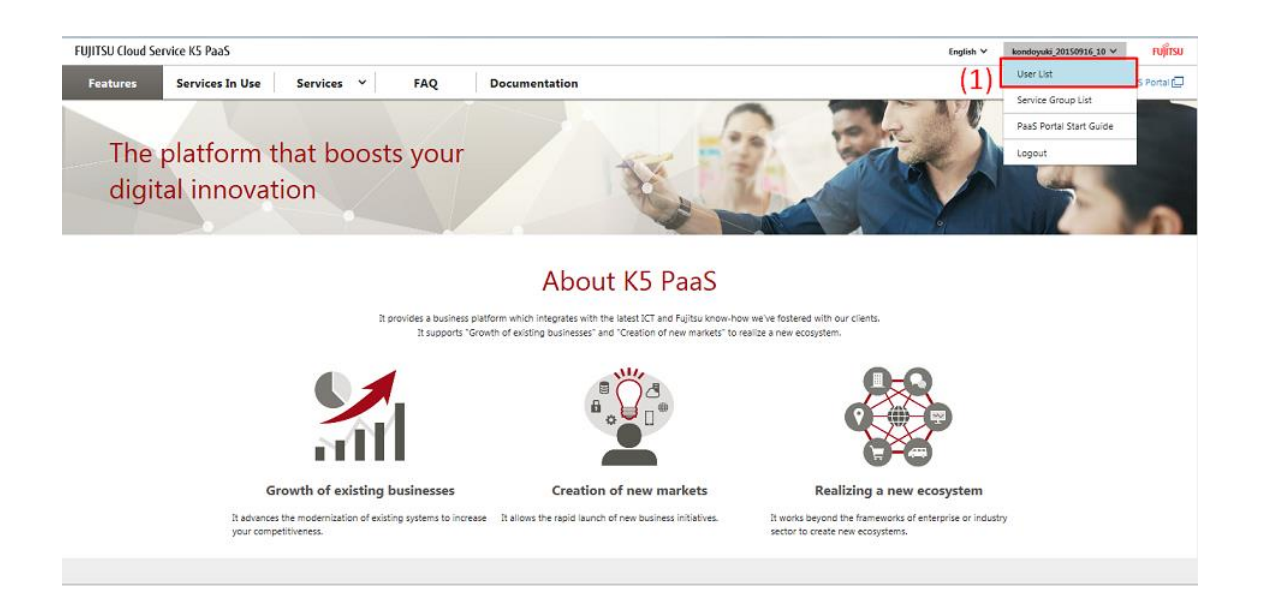

2. On the [User list] screen, click the [Change role] button of the user whose role is to be changed (2).

| Us  | er information |               |      |                        |             |  |
|-----|----------------|---------------|------|------------------------|-------------|--|
|     |                |               |      | Contract number XXXXXX |             |  |
| No. | User name      | Email address | Name | PaaS role              | Operation   |  |
| 1   | Test User01    | test@xxx.xx   | Test | Developer              | Change role |  |
| 2   | Test User02    | test@xxx.xx   | Test | Developer              | Change role |  |
| 3   | Test User03    | test@xxx.xx   | Test | Developer              | Change role |  |

3. On the [Role information] pop-up, select a new role from the [New role] pull-down menu (3), and then click the [Change] button (4). To cancel the change, click the [Cancel] button (5). (\*1)

| No. | User name        | Email address              |     | Name     | PaaS role     | Operation   |
|-----|------------------|----------------------------|-----|----------|---------------|-------------|
| 1   | stg_test107_usr8 | fj3736en@aa.jp.fujitsu.com |     | 多言語利用者 8 | Administrator | Change role |
| 2   | Edit role        |                            |     |          |               | He          |
| 3   | Role information | on                         |     |          |               | ste         |
| 4   | Current role     | Developer                  | (3) |          |               | ple         |
| 5   |                  | Administrator V            | (0) |          | _             | ole         |
| 6   | (5)              | Cancel                     |     | Change   | (4)           | ) de        |
| 7   |                  |                            |     |          |               | ple         |
| 8   |                  |                            |     | 多言語利用者 5 | Developer     | Change role |

4. Confirm that the role has been changed on the [User Information List] screen.

| Us  | er information |               |      |               |                          |  |  |
|-----|----------------|---------------|------|---------------|--------------------------|--|--|
|     |                |               |      | Contract      | Contract number XXXXXXXX |  |  |
| No. | User name      | Email address | Name | PaaS role     | Operation                |  |  |
| 1   | Test User01    | test@xxx.xx   | Test | Administrator | Change role              |  |  |
| 2   | Test User02    | test@xxx.xx   | Test | Developer     | Change role              |  |  |
| 3   | Test User03    | test@xxx.xx   | Test | Developer     | Change role              |  |  |
|     |                |               |      |               |                          |  |  |

\*1

Users registered as an "Administrator" cannot change their own role on the [User list] screen. Ask another "Contractor" or "Administrator" to perform the role change.

## FUJITSU Cloud Service K5

## PaaS Service Portal User Guide

## Version 1.19

Issued June 2017 All Rights Reserved, Copyright FUJITSU LIMITED

The contents of this manual are subject to change without any prior notice.
No part of this manual may be reproduced in any form whatsoever without the written permission of FUJITSU LIMITED.